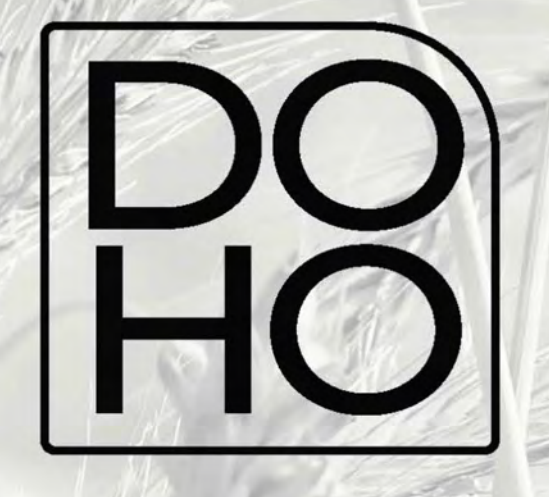

# Flasher User manual

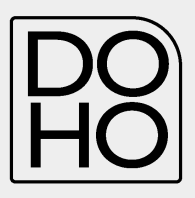

# General index

| 1.  | Connecting to vehicle                           | 2  |
|-----|-------------------------------------------------|----|
| 2.  | Reading                                         | 2  |
| 3.  | Reading Identification                          | 3  |
| 4.  | Brand Model Type protocol identification system | 4  |
| 5.  | Identification                                  | 7  |
| 6.  | File download                                   | 8  |
| 7.  | Destination folder                              | 9  |
| 8.  | File upload                                     | 9  |
| 9.  | Write on ECU                                    | 11 |
| 10. | Original file reloaded into the ECU             | 12 |
| 11. | Modified file written to the ECU                | 13 |
|     |                                                 |    |

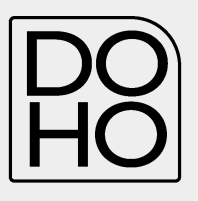

#### 1. Connecting to the Vehicle

Connect the DoHo flasher to the diagnostic socket of the vehicle above the special cable. The diagnostic socket is often located under the steering wheel in the vehicles, but could be in a different location depending on the make/model/type.

#### 2. Reading

Select **READ** and follow the instructions given by DoHo-Flasher.

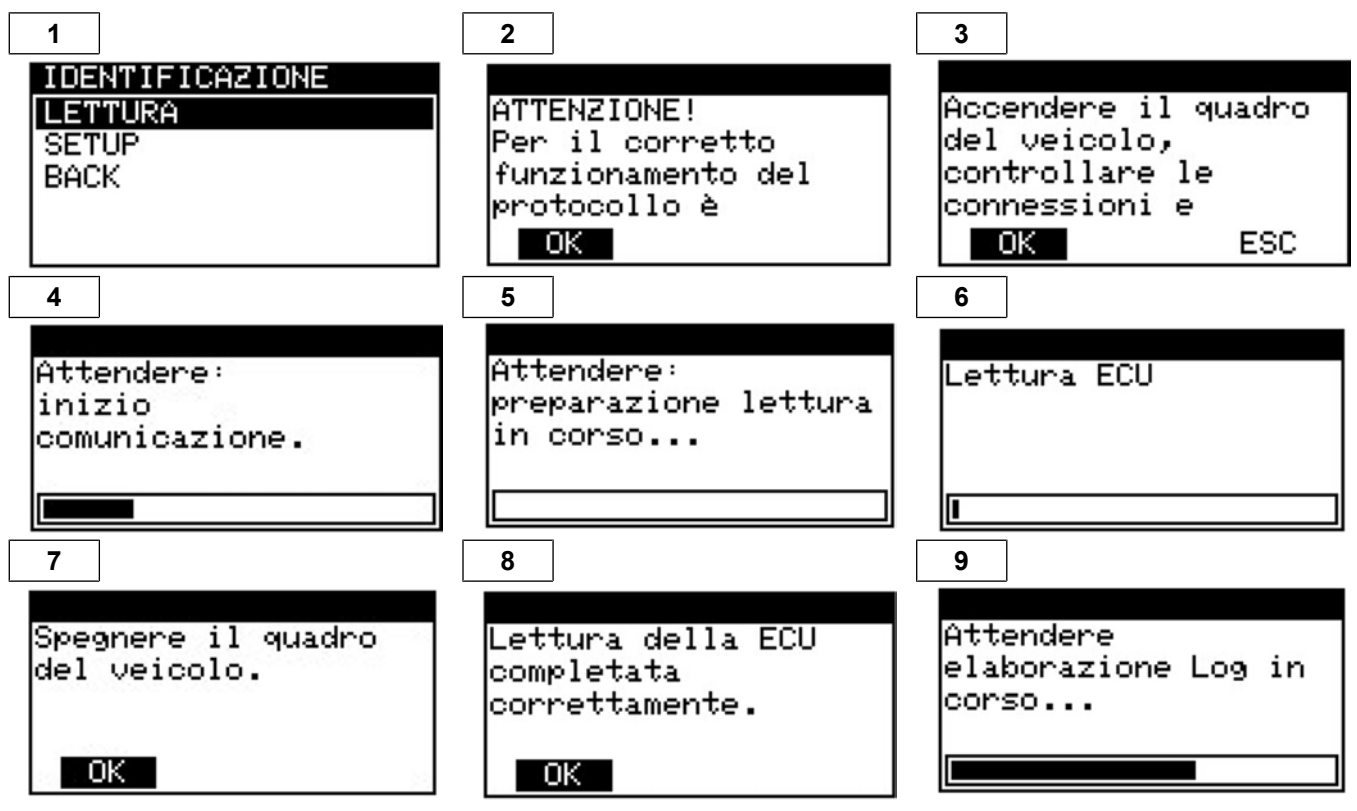

- 2. DoHo-Flasher has read the ECU correctly
- 3. Disconnecting the OBDII cable from the vehicle
- 4. Connect DoHo-Flasher to the PC via USB cable.

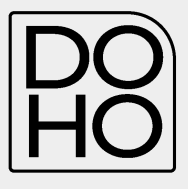

# 3. Identification

1. Select ID and follow the instructions provide by DoHo-Flasher

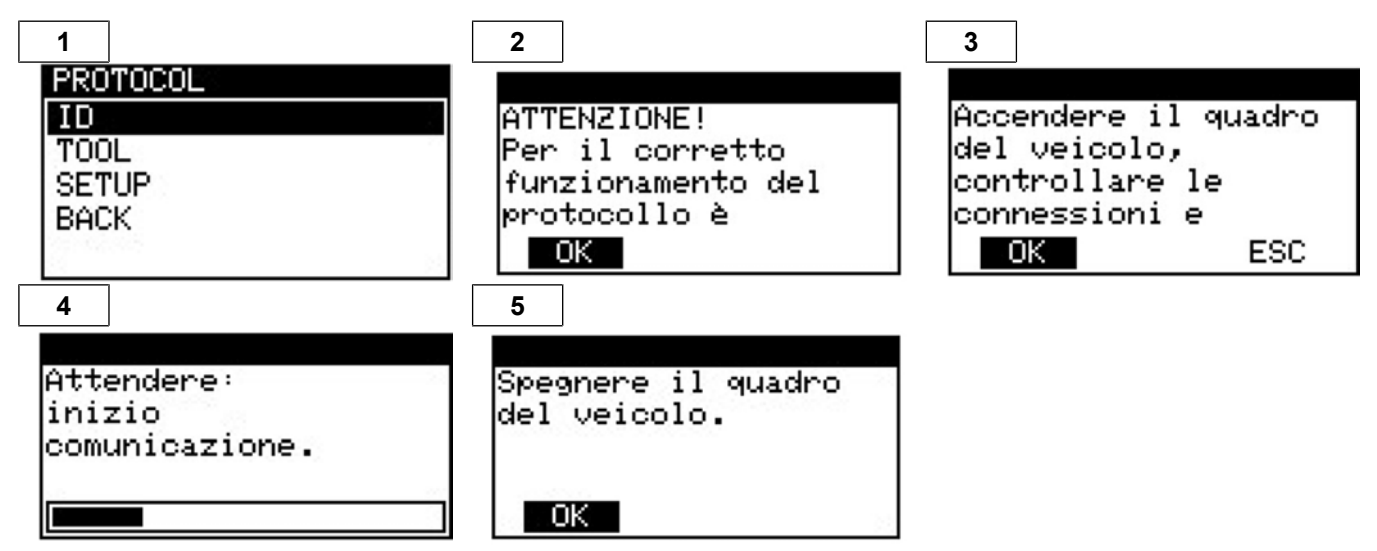

- 2. DoHo-Flasher has read the ECU correctly.
- 3. Disconnecting the OBDII cable from the vehicle.
- 4. Connecting DoHo-Flasher to the PC via USB cable.

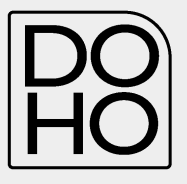

#### 4. Brand Model Type protocol

The DoHo-Flasher is able recognize the correct protocol about the selection of make model and type by the user. The following chart shows how to proceed in this specific situation where you have to select the vehicle you want to work on correctly.

- 1. Plug the OBDII cable (or the specific diagnostic cable) to DoHo-Flasher and the diagnostic socket of the vehicle .The work menu appears on the instrument.
- 2. Press SELECT
- 3. The instrument will show the vehicle brand it is set for.
- 4. Press SELECT
- 5. Continue with selecting model and type.

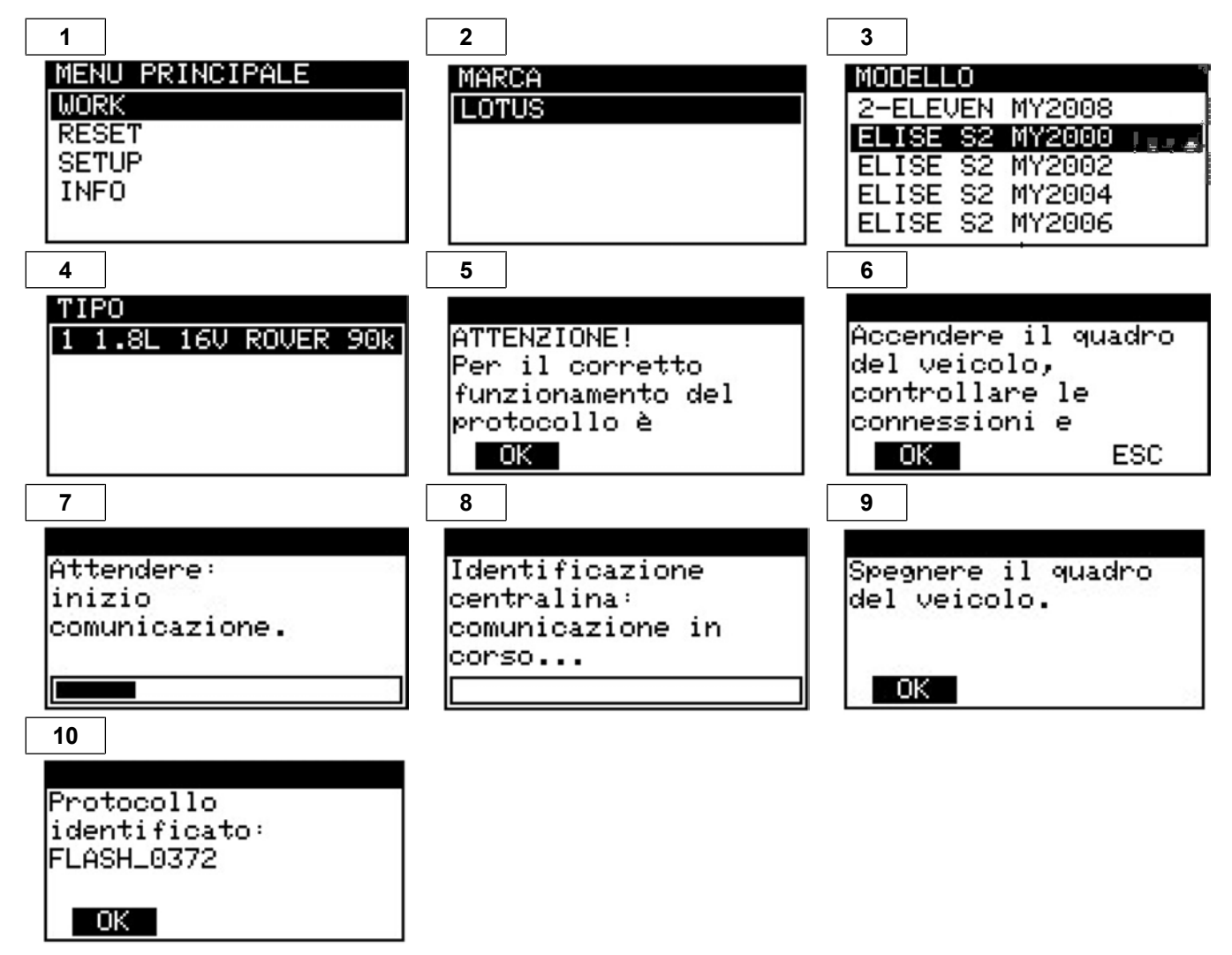

- 6. At the end of these operations DoHo-Flasher will have correctly identified the correct protocol for the vehicle.
- 7. Press OK.

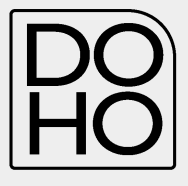

8. Select WORK.

1

 Depending on the protocol the instrument will be able to perform only zthe ID or read the entire software of the ECU.

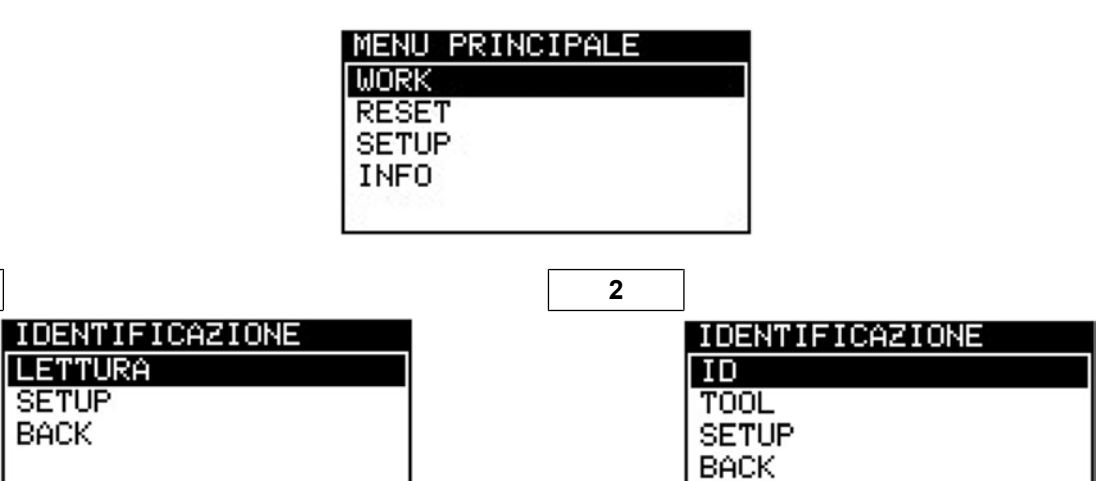

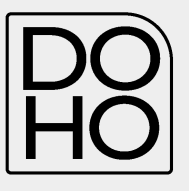

#### Read

Select **READ** and follow the instructions given by DoHo-Flasher

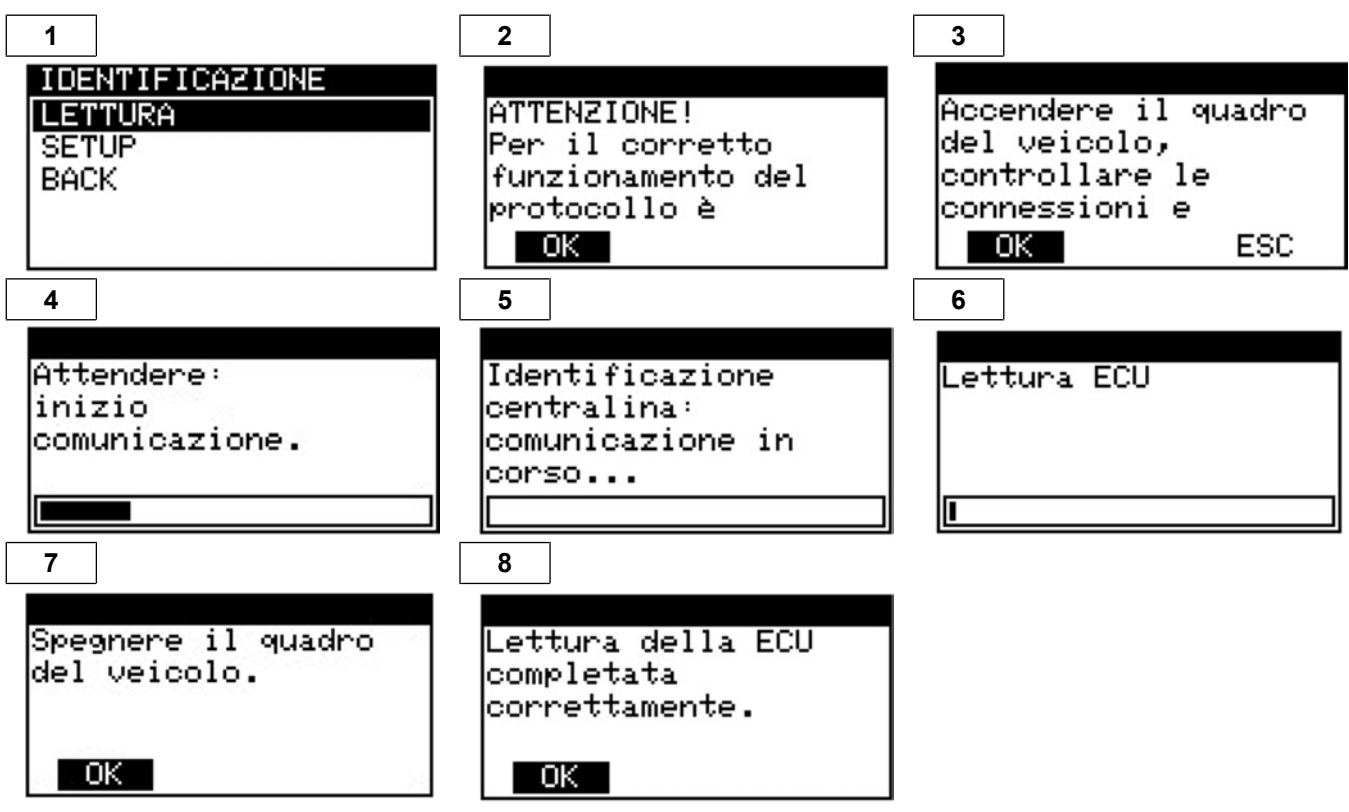

2. The DoHo-Flasher has read the ECU correctly.

- 3. Disconnect the OBDII cable from the vehicle.
- 4. Connect DoHo-Flasher to the PC via the USB cable.

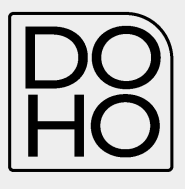

### 5. Identification only

1. Select ID and follow the instructions provided by DoHo-Flasher

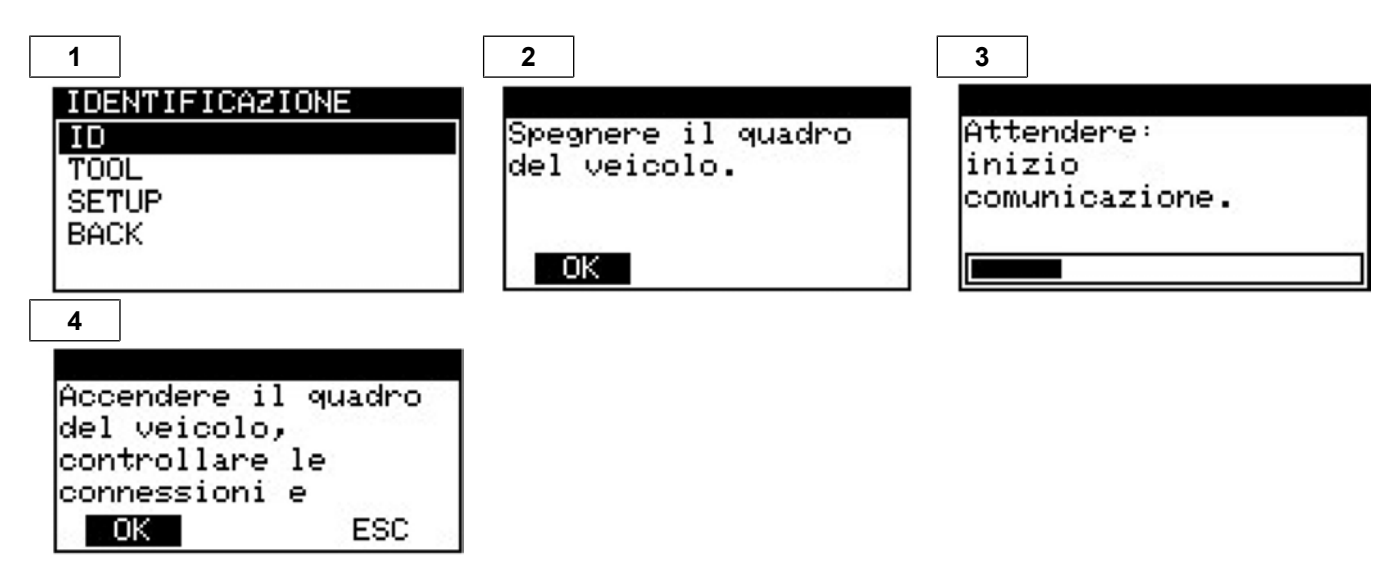

- 2. DoHo-Flasher has read the ECU correctly.
- 3. Disconnect the OBDII cable from the vehicle.
- 4. Connect DoHo-Flasher to the PC via USB cable.

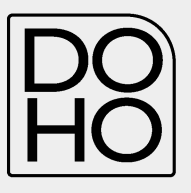

DoHo-Flasher User manual

#### 6. File download

- 1. Connect DoHo-Flasher to the PC with the USB cable.
- 2. Run the DoHo-Flasher Client software.
- 3. Press the **DOWNLOAD** button.

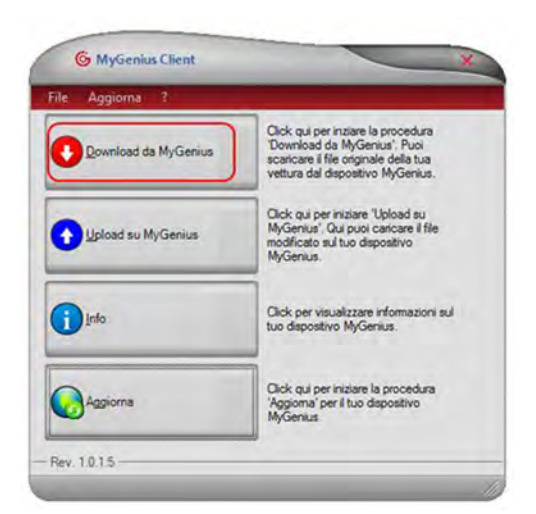

- The read out data will be transfer from the DoHo-Flasher to the PC. Follow the instructions to save the file.
- 5. Send the file to our Support Mail.

|                                                                                                    | MyGenius Dov                                    | vnload                             |
|----------------------------------------------------------------------------------------------------|-------------------------------------------------|------------------------------------|
|                                                                                                    | Download del file origina                       | le dal MyGenius                    |
| 1. Connetti il tuo MyGenius<br>2. Selesionare cartella d<br>destinazione<br>3. Corfermare operazione | Dispositivo MyGenius co<br>la procedura guidata | llegato. Ora si può proseguire con |
|                                                                                                    | Annulla                                         | Provent                            |

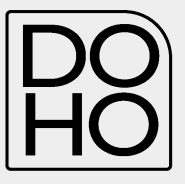

7. Select the destination folder

| 1                                                                                                    | allow N                                                                                                    | 2<br>Co. M. Genter                                                                                                    | 3                                                                                                 | sclient                                                                                          |
|----------------------------------------------------------------------------------------------------|----------------------------------------------------------------------------------------------------|----------------------------------------------------------------------------------------------------|---------------------------------------------------------------------------------------------------|--------------------------------------------------------------------------------------------------|
| 1. Convetil i fue MyGenius<br>2. Scientionee castella di<br>distinuazione<br>3. Confernare operazione | MyGenius Download<br>Deveload del life originale dal MyGenius<br>Selesionars una cartella di destinazione per il file scaricato:<br>C Menni dellos/Desistop | Corrent Har May Angle Angle | 1. Connells i faco MyGensa<br>2. Seleconare contela di<br>destinazone<br>3. Confermare operazione | MyGenius Download<br>Download del file organale dal MyGenus<br>Precedura completata con successo |
| - Rev. 1015                                                                                           | fonda (Doctoria (Doctoria)                                                                                                    | -Per 1015                                                                                                    | - Flev, 1015                                                                                      | (india)                                                                                          |

- 7. At the end of the process the DoHo-Flasher has successfully saved the file to the PC.
- 8. Open the directory where you havejust saved the file and send it by e-mail to www.doho-flasher.com
- 9. We will modify the file and send it back to you so that can be loaded into DoHo-Flasher

#### 8. Uplad the file

- 1. After receiving the modified file, save it to any folder on the PC.
- 2. Run the DoHo-Flasher Client software.
- 3. Connect DoHo-Flasher to the PC with the USB cable.
- 4. Press the UPLOAD button on the DoHo-Flasher
- 5. Follow the guided procedure.

| G MyGenius Client    | *                                                                                                    |                                                                                          |                                                             |                                    |                                                                                         |                                                    |                              |
|----------------------|----------------------------------------------------------------------------------------------------|------------------------------------------------------------------------------------------|-------------------------------------------------------------|------------------------------------|-----------------------------------------------------------------------------------------|----------------------------------------------------|------------------------------|
| File Aggioma 7       | Click qui per inziare la procedura                                                                         |                                                                                          |                                                             |                                    |                                                                                         |                                                    |                              |
| Download da MyGenius | 'Download da MyGenius'. Puol<br>scaricare il file originale della tua<br>vettura dal dispositivo MyGenius. | Color The Wyle                                                                           | Scrivi file su MuCenius                                     |                                    | Conception of the                                                                       | Scrivi file su MyGenius                            |                              |
|                      | Orde au continuem Thinadau                                                                                 |                                                                                          | File modificate caricate rel dispositive MyGenue<br>retorio | , provide per assesse scrittle auf |                                                                                         | He multicate canons of deposition byCon-<br>result | ika, presis pet encer active |
| Deload su MyGenius   | MyGenius: Out puol caricare il file<br>modicato sul tuo dispositivo<br>MyGenius.                           | 1 Connection & how MyGamison<br>2 Sectoriza file dis concern<br>3 Conference speciations | Dispositivo MyGernon cullegisto. Conference la pr           |                                    | 1 Convert Fred McConser<br>2 Solidators the Mc<br>statistics<br>8 Conference contactors | Selezonare unifie da carcare ad dispositivo        | Morean E                     |
| () Inio              | Click per visualizzare informazioni sul<br>tuo dispositivo MyGenius.                                       |                                                                                          |                                                             |                                    |                                                                                         |                                                    |                              |
|                      |                                                                                                    |                                                                                          | CREAT                                                       | Cherry (                           |                                                                                         | 1000                                               | Smore (                      |
| C Langerra           | Click qui per iniziare la procedura                                                                        | - mar 1.0 × 0.                                                                           |                                                             |                                    | -/m 11.15-                                                                              |                                                    | -                            |

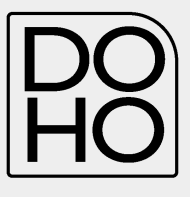

- 6. Select the folder where you saved the modified file to be uploaded.
- 7. Select the file and click **NEXT**.

| Ryal                                                                                                    |                          |                 |               | G Constille on Mari                                                           | units .                                                                                                    | W                  | G Canal Se Barr                                                                |                                                                                                    |           |
|----------------------------------------------------------------------------------------------------|--------------------------|-----------------|---------------|-------------------------------------------------------------------------------|----------------------------------------------------------------------------------------------------|--------------------|--------------------------------------------------------------------------------|----------------------------------------------------------------------------------------------------|-----------|
| Organiza • Norra A                                                                                                    | enda                     | * tr            | E • 11 0      |                                                                               | Scrivi file su MyGenius                                                                                                    |                    | -                                                                              | Scrivi file su MyGenius                                                                                                    | La Courte |
| Podest: Declarp Declarp Declarp Declarp Declarp Declare Declare D | Mini (Priz, 300, MOD (PM | Despute for the | Uters and Ang | 1 Content Ma Marcia<br>2 Solegione file da<br>Carlong<br>1 Contentes spectros | naces<br>Secondar un the da concern of depending MyGerbar<br>(Concern 1931 and annual and and and<br>Concern 1931 and annual and and and | -                  | 1. Corrett 7 kal Hyllema<br>2. Segmen fina ansara<br>3. Confermane speculation | Vec provide an advance of departers Mylestera 7<br>Sea data Mylestar 2000<br>Sea Mylestar 2000<br>Sea Mylestar 200 |           |
| R Computer -                                                                                                    | *                        | - 100 Eas       |               | - Npc 1.01.0                                                                  |                                                                                                    | Decedente. Docume. | Aug 1115                                                                       |                                                                                                    |           |

- 8. At the end of these operations the modified file has been successfully uploaded to DoHo-Flasher.
- 9. Cloese the DoHo-Flasher Client software and disconnect the DoHo-Flasher from the PC.

The DoHo-Flasher is now ready to write the modified file to the vehicle.

|                                                                           |                                                       | _                                |
|---------------------------------------------------------------------------|-------------------------------------------------------|----------------------------------|
|                                                                           | Scrivi file su MyGenius                               |                                  |
|                                                                           | File modificate caricale rel dependive MyC<br>vescelo | ierua, produ per suare autitu ad |
| Corretti Fisa MiGenus<br>Secure Se de carcare<br>I. Conformare operacione | Procedure completiele con excenses                    |                                  |
|                                                                           |                                                       |                                  |
| Bar (1)12                                                                 |                                                       |                                  |

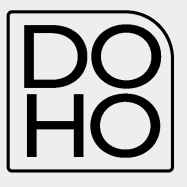

#### 9. Writing on the ECU

- 1. Connect the OBDII cable (or specific diagnostic cable) to the DoHo-Flasher and to the vehicle's socket.
- 2. Select WORK.
- 3. Follow the instructions to write the file to the vehicle.

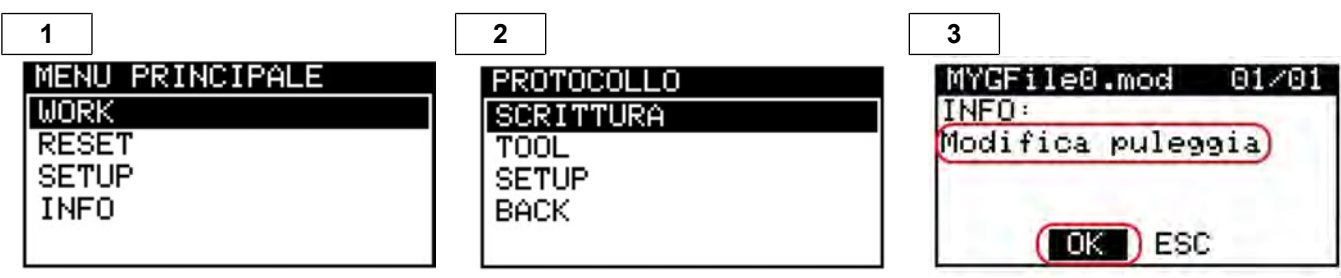

INFO showst he notes added by the Manager about the MOD file about to be written. If more than one file has been upload to DoHo-Flasher you can select it by using the arrows

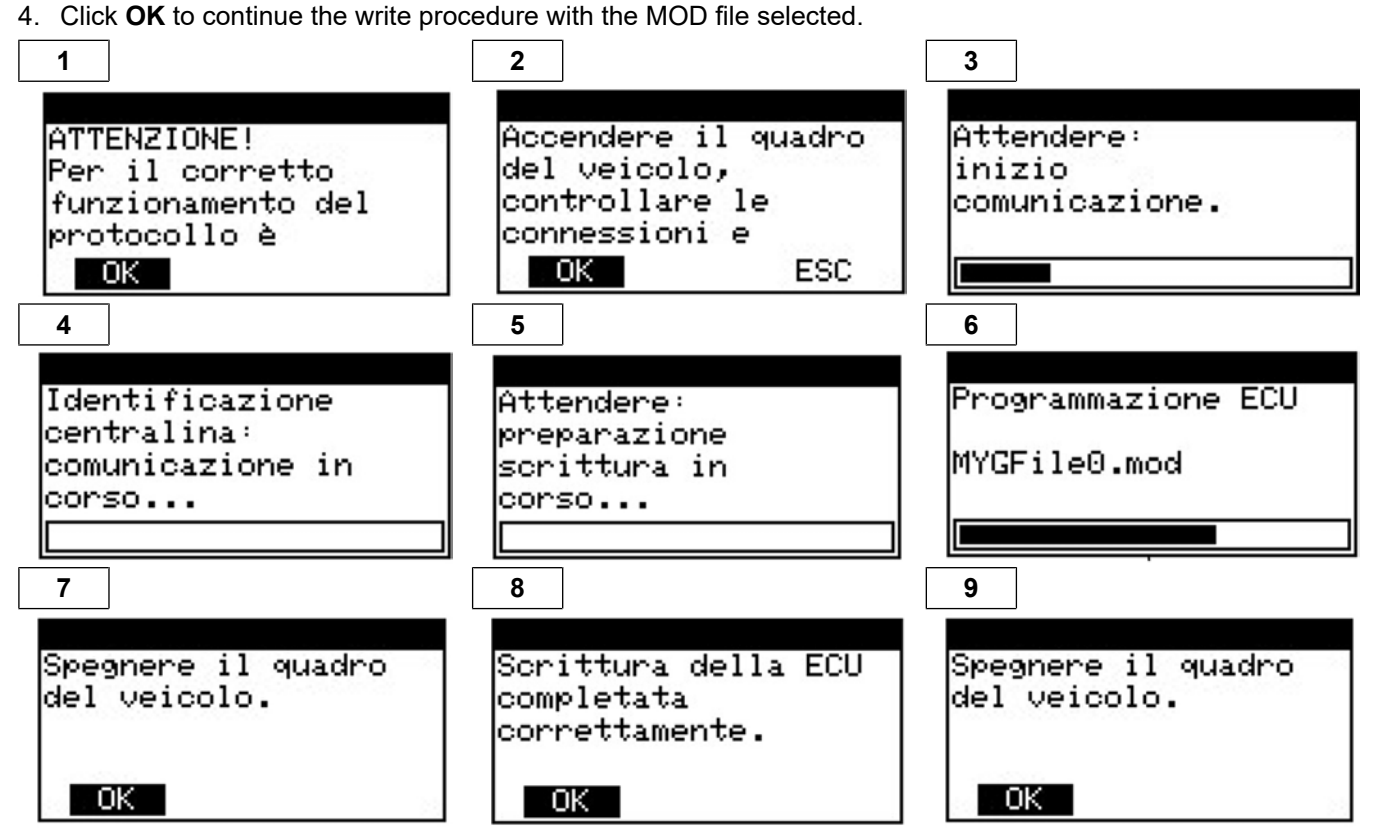

- 5. Press OK.
- 6. Turn off the ignition of the vehicle.
- 7. Disconnect the OBDII cable from the vehicle.
- 8. Start the vehicle to make sure that no indicator lights ON and that the vehicle is free of problems

## 10. Original file reloaded into the ECU

if the dealership (or anyone else), during a standard service (or any other programming operation with different tools), overwrites the ORIGINAL file stored in the ECU with a new software number (different ID), MyGenius will no longer be able any file to the vehicle. (Before any service - or any other ECU programming operation with different tools – we strongly recommend the client always to rewrite the vehicle with the original file).

In this case, before the vehicle service (or any other ECU programming operation with different tools), the client correctly rewrote the original file to the vehicle but the ECU was then overwritten by the dealer with a newer software update (different ID).

The DoHo-Flasher is unable to write any files.

# 11. Modified file written in the ECU

If the dealership (or anyone else), during a standard service (or any other ECU programming operation with different tools), overwrites the MODIFIED file stored in the ECU with a new original file and a new software number (different ID), the DoHo-Flasher will no longer be able to write any file to the vehicle. (Before any service - or any other

ECU programming operation with different tools – we strongly recommend the client always to rewrite the vehicle with the original file).

In this case, the client DID NOT rewrite the original file to the vehicle before the service (or any other ECU programming operation with different tools).

The modified file in the ECU has been overwritten by the dealership with a new original file and a new software number (different ID).

The DoHo-Flasher is unable to write any files.